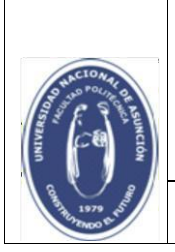

Facultad Politécnica

| Documento                      | Tutorial guía | Fecha | 31/01/17 | Versión | 1 |
|--------------------------------|---------------|-------|----------|---------|---|
| Referencia Inscripción vía Web |               |       |          |         |   |

1. Accede al sitio Web de la Facultad Politécnica (<u>www.pol.una.py</u>) y haz clic en "*Inscripciones de Grado*" en el apartado de "*Servicios en linea*" al pie de la página, como indica el cuadro rojo de la imagen.

| Facultad Politécnica                  | Inicio Institucional ~ Académico    | ) ~ Carreras Admisión ~ Extensió    | ón ~ Investigación ~ Postgrado ~ Q     |
|---------------------------------------|-------------------------------------|-------------------------------------|----------------------------------------|
|                                       |                                     |                                     |                                        |
| <u></u>                               | i                                   | 2                                   | P                                      |
| Servicios en línea                    | Sitios de Interés                   | Evaluación Docente                  | Información Pública                    |
| —                                     | _                                   | _                                   | _                                      |
| Inscripciones de Grado                | Idiomatik                           | Evaluación del Desempeño Docente    | Oficina de Acceso a la Información     |
| Educa                                 | Observatorio Astronómico            | Resultados del Primer Período 2019  | MECIP                                  |
| GDoc – Acceso                         | Thomas Edison American Corner       | Resultados del Segundo Periodo 2019 | Cumplimiento de la LEY N. 5.189        |
| GDoc – Consultas                      | CETUNA                              | Resultados del Primer Periodo 2018  | Concursos de Oposición                 |
| Biblioteca                            | Startup Lab                         | Resultados del Segundo Periodo 2018 | Tribunal Electoral Independiente (TEI) |
| Gestión de Archivos Históricos – ATOM | Programa de Emprendedores           | Informaciones de interés – EDD      | Informes de Gestión                    |
|                                       | Cluster de Investigación Aplicada   |                                     |                                        |
| © 2020 / Facultad F                   | Politécnica – U.N.A.                | Redes Sociales                      | Polipodcast 🕫 Radio Aranduka 🖉         |
| Teléfono (+595-21)                    | 588 7000 – C.C. 2111                | (f)(0)(y)(D)                        | Publicaciones 🗐 Blogs 💭                |
| Políticas de Privaci                  | dad Cookies Feedback Mapa del Sitio |                                     |                                        |
| //web.pol.una.py/inscripcion/#/login  |                                     |                                     |                                        |

Ingresa en <u>Username:</u> N° de Cédula y en <u>Password:</u> la misma contraseña que utilizas para acceder al sistema eAlu2.

| Username |
|----------|
| 4102629  |
| Password |
|          |
|          |

**Observación:** Si es la primera vez que accedes al sistema de inscripción o al eAlu, debes ingresar con tu número de cédula.

3. Una vez que accediste al sistema, se visualiza en la esquina superior izquierda de la pantalla el ícono **Menú**, como indica el cuadro rojo de la imagen.

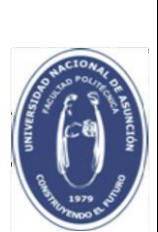

Facultad Politécnica

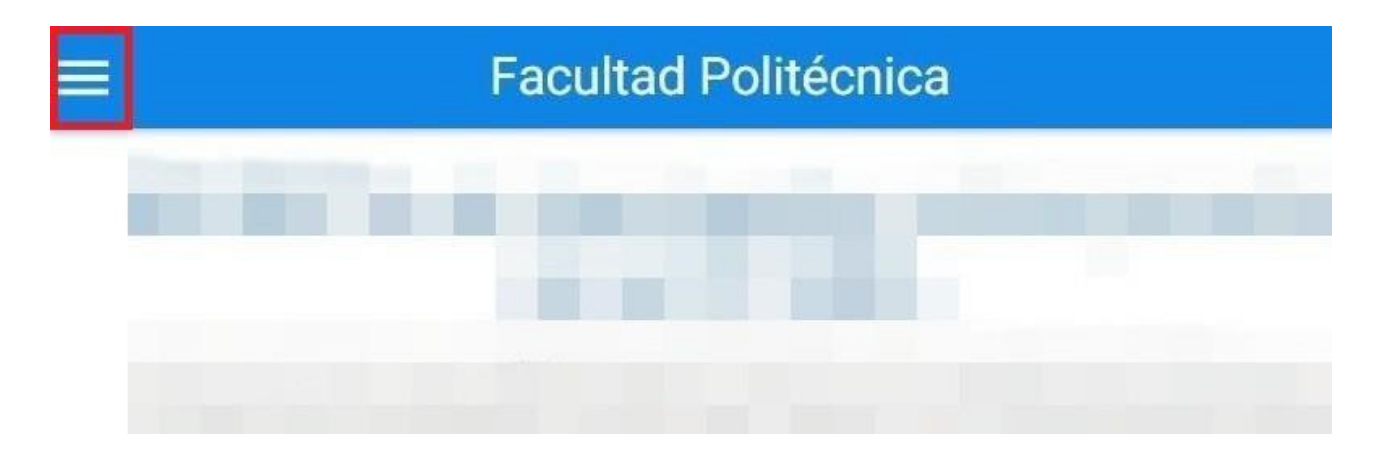

4. En el ícono Menú, haz clic en Gestionar Inscripciones.

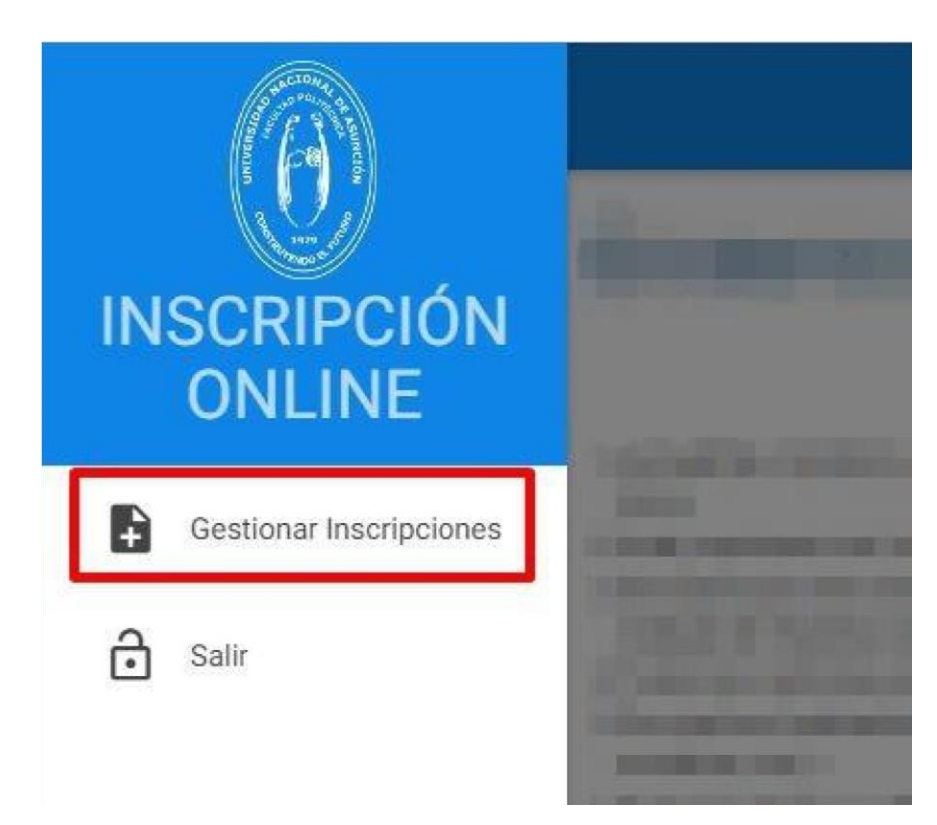

5. Al dar clic en *Gestionar Inscripciones*, te lista las carreras que puedes cursar como estudiante, y eliges a las que deseas inscribirte, haciendo clic en *Asignaturas* como se muestra en la figura, marcada en el cuadro rojo:

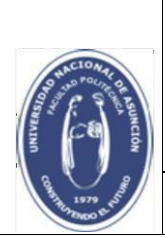

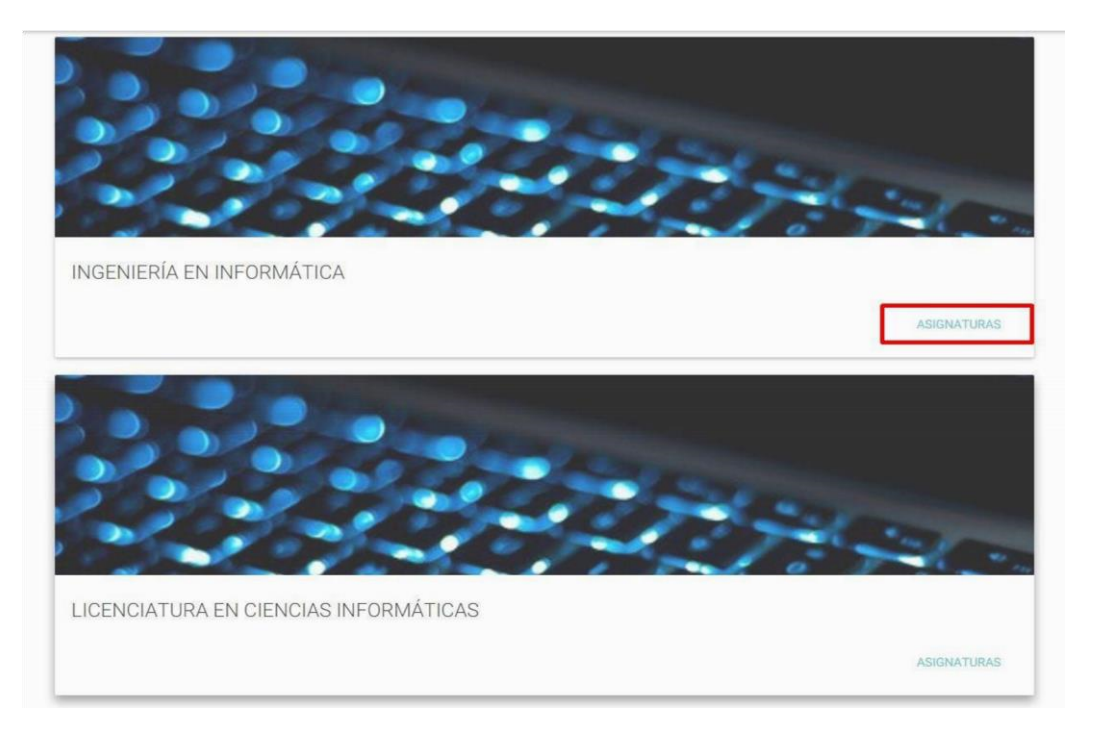

6. Visualizas la lista de asignaturas en las que cumples con los prerrequisitos para inscribirte, ya sea con Derecho a Examen Final (DEF) o sin Derecho a Examen Final.

Asignaturas habilitadas

| INGENIERÍA EN INFORMÁTICA                        |                        |          |   |
|--------------------------------------------------|------------------------|----------|---|
| BASE DE DATOS II                                 | Turno<br>turno/sección | T        | C |
| SALCULO III                                      | Turno<br>turno/sección | •        | C |
| LECTIVA 1 - DESEMPEÑO Y SEGURIDAD EN LAS REDES   | Turno<br>turno/sección | •        | c |
| ELECTIVA 2 - PROCESAMIENTO DIGITAL DE IMAGENES I | Turno<br>turno/sección |          | ¢ |
| LECTIVA 2 - PROGRAMACION Y USO DE INTERNET       | Turno<br>turno/sección | ×        | C |
| ELECTIVA 3 - INTELIGENCIA ARTIFICIAL             | Turno<br>turno/sección | <u>v</u> | C |
| ELECTIVA 4 - EVALUACION DE RENDIMIENTO           | Turno                  |          | 6 |

7. Agregas las asignaturas que quieres a tu inscripción siguiendo estos pasos:

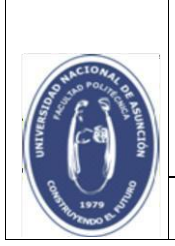

7.1. Elige la sección a la que deseas inscribirte, haciendo clic en **turno/sección**, como indica la figura y encontraras la oferta de secciones habilitadas.

| BASE DE DATOS II | Tumo<br>turno/sección | • |
|------------------|-----------------------|---|
|                  |                       |   |

7.2. Posiciónate y haz clic sobre la sección de tu elección.

| > INGENIERÍA EN INFORMÁTICA |               |   |
|-----------------------------|---------------|---|
| BASE DE DATOS II            | turno/sección | • |
|                             | T/Q           |   |
|                             |               |   |

7.3. Haz clic en el símbolo, como indica el cuadro rojo de la imagen:

|                  | Turno |   |  |
|------------------|-------|---|--|
| BASE DE DATOS II | T/Q   | • |  |
|                  |       |   |  |

7.4. Al repetir este procedimiento observarás la cantidad de inscripciones pendientes de confirmación, como se muestra en la figura. Además, es posible eliminar una asignatura que ha sido agregada haciendo clic en el símbolo(X), marcado en la imagen:

| > INGENIERÍA EN INFORMÁTICA Pendientes: 4        |              |   |
|--------------------------------------------------|--------------|---|
| BASE DE DATOS II                                 | Turno<br>T/Q | × |
| CALCULO III                                      | Turno<br>T/Q | × |
| ELECTIVA 1 - DESEMPEÑO Y SEGURIDAD EN LAS REDES  | Turno<br>T/Q | × |
| ELECTIVA 2 - PROCESAMIENTO DIGITAL DE IMAGENES I | Turno<br>T/R | × |

7.5. Para guardar los cambios haz clic en el ícono de enviar, como indica el cuadro rojo de la imagen:

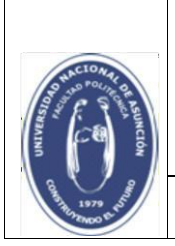

| > INGENIERÍA EN INFORMÁTICA Pendientes:          |                         |   |
|--------------------------------------------------|-------------------------|---|
| BASE DE DATOS II                                 | Tumo<br>T/Q •           | × |
| CALCULO III                                      | Turno<br>T/Q v          | × |
| ELECTIVA 1 - DESEMPEÑO Y SEGURIDAD EN LAS REDES  | Tumo<br>T/Q             | × |
| ELECTIVA 2 - PROCESAMIENTO DIGITAL DE IMAGENES I | Tumo<br>T/R             | × |
| ELECTIVA 2 - PROGRAMACION Y USO DE INTERNET      | Tumo<br>turno/sección 🗸 | 0 |
| ELECTIVA 3 - INTELIGENCIA ARTIFICIAL             | Tumo<br>turno/sección   | 0 |
| ELECTIVA 4 - EVALUACION DE RENDIMIENTO           | Tumo<br>turno/sección   | • |

8. Una vez realizado estos pasos observarás una ventana donde se detallan las asignaturas que elegiste, y para revalidar haz clic en *Confirmar Inscripción*, como se muestra en la figura:

| Seleccionadas                |                                                     | 0                     |
|------------------------------|-----------------------------------------------------|-----------------------|
| Carrera/Énfasis              | Nombre                                              | Turno/Sección         |
| INGENIERÍA EN<br>INFORMÁTICA | BASE DE DATOS II                                    | T/Q nuevo             |
| INGENIERÍA EN<br>INFORMÁTICA | CALCULO III                                         | T/Q nuevo             |
| INGENIERÍA EN<br>INFORMÁTICA | ELECTIVA 1 - DESEMPEÑO Y<br>SEGURIDAD EN LAS REDES  | T/Q nuevo             |
| INGENIERÍA EN<br>INFORMÁTICA | ELECTIVA 2 - PROCESAMIENTO<br>DIGITAL DE IMAGENES I | T/R nuevo             |
|                              |                                                     | CONFIRMAR INSCRIPCIÓN |

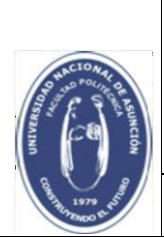

9. Obtén tu comprobante de inscripción, el cual puede ser descargado en formato PDF o puede ser impreso, según lo desees. Finalmente haz clic en **Aceptar**, como indica la figura:

|                                        |              |                                        | <u> </u> |         |   |
|----------------------------------------|--------------|----------------------------------------|----------|---------|---|
| Comprobante de Inscripci               | ón           | 1                                      |          |         |   |
| Carrera                                | Semes<br>tre | Asignatura                             | Turno    | Seccion |   |
| ELECTIVAS INGENIERIA EN<br>INFORMATICA | 0            | DESEMPEÑO Y SEGURIDAD<br>EN LAS REDES  | т        | Q       |   |
| ELECTIVAS INGENIERIA EN<br>INFORMATICA | 0            | PROCESAMIENTO DIGITAL DE<br>IMAGENES I | т        | R       | 1 |
| INGENIERÍA EN INFORMÁTICA              | 4            | CALCULO III                            | Т        | Q       | 1 |
| INGENIERÍA EN INFORMÁTICA              | 8            | BASE DE DATOS II                       | Т        | Q       | + |
|                                        |              |                                        |          |         | C |
|                                        |              |                                        |          |         |   |

**Observación:** Este comprobante es el único generado por el sistema de Inscripción. **NO SE ENVÍAN COMPROBANTES POR CORREO ELECTRÓNICO.** 

10. Vuelves a la página de inicio donde puedes acceder a **Gestionar Inscripciones**, Ver **Comprobante**. Para terminar la sesión, haz clic en la opción **Salir**.

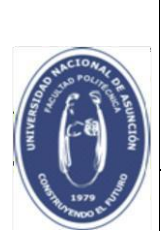

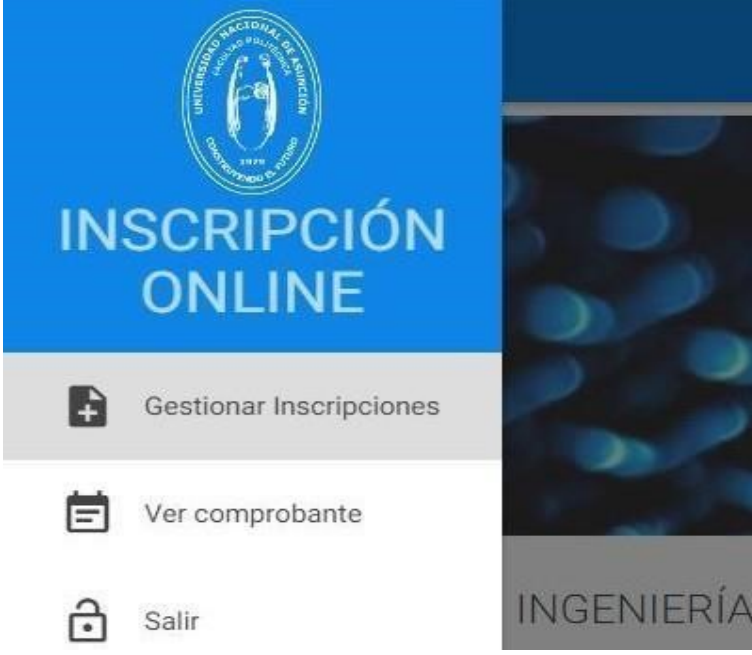

Algunos casos en los que no podrán registrar inscripciones:

A) Al ingresar al sistema, si el estudiante posee deudas con la Facultad, aparece la siguiente ventana indicando el total de la misma:

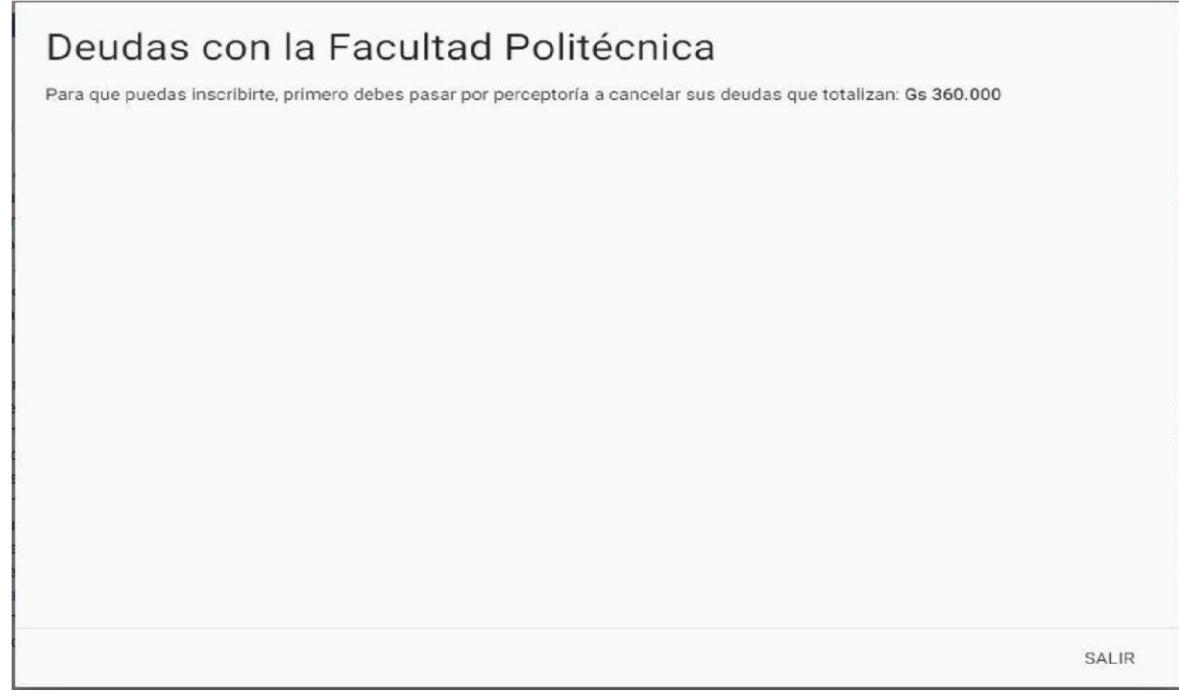

Si deseas ver el detalle puedes ingresar a tu estado de cuentas desde el eAlu.

B) Al seleccionar una carrera, si el usuario tiene inconveniente de permanencia, aparece la siguiente ventana indicando el límite de semestres permitidos para esa carrera y la cantidad de semestres cursados por el usuario:

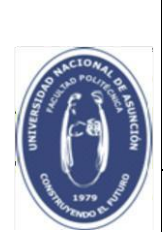

Facultad Politécnica

## Control de Permanencia

Has excedido el límite de 20 semestres definidos para tu carrera. Actualmente llevas cursados 22 semestres.

ACEPTAR

## Ante consultas o dudas sobre el uso del sistema contacte a:

soporte.acad@pol.una.py